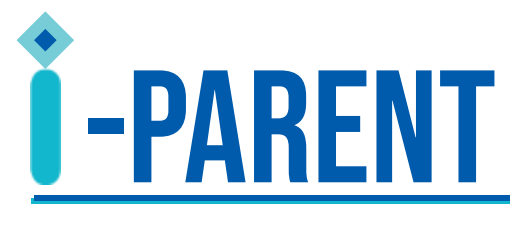

5 EASY STEPS TO REGISTER FOR SCHOOL PARENT PORTAL

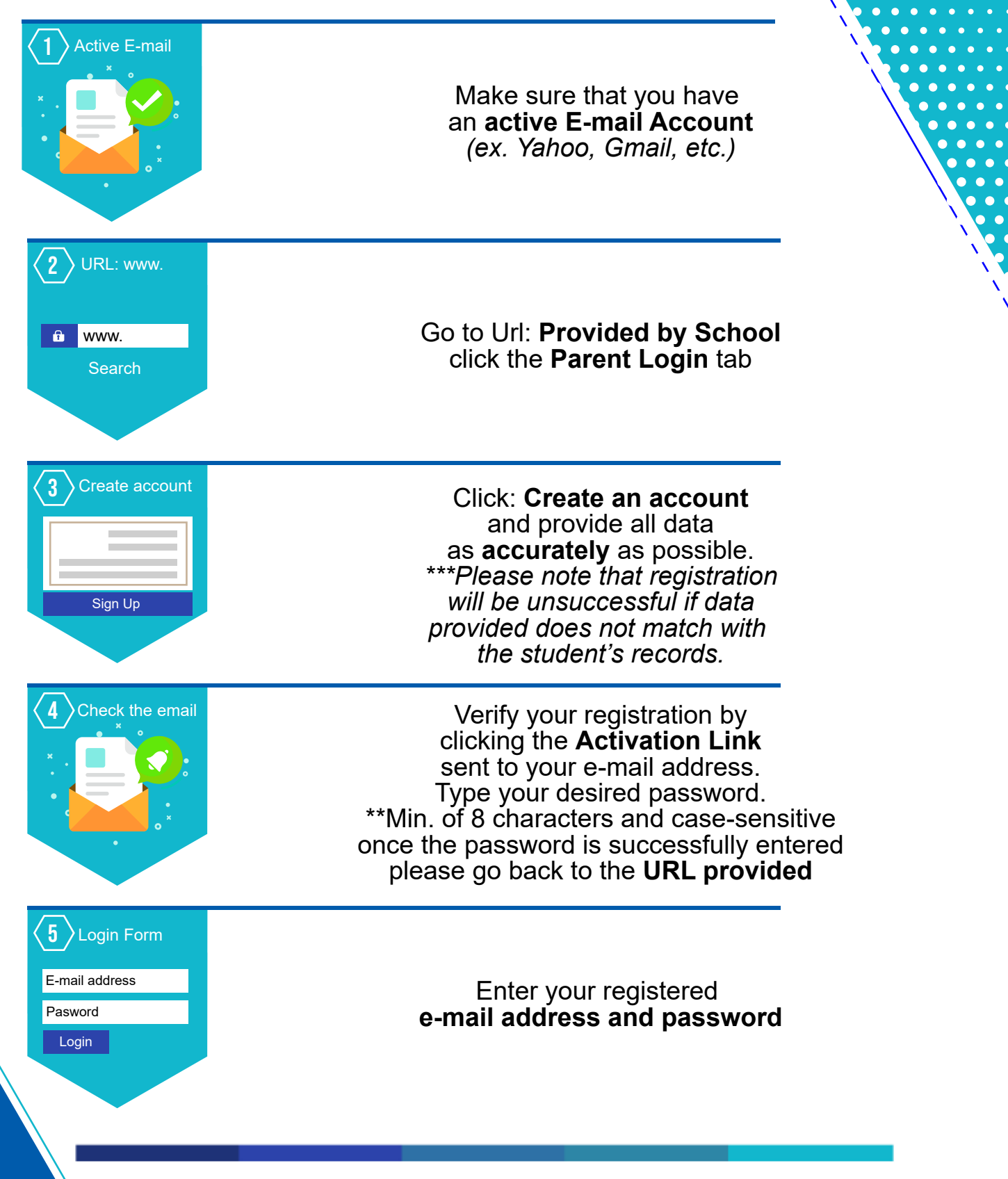

Rev. 2020 v.03